# Introdução ao Sistema da Synopsys

Simulação / Síntese

Paulo Flores

Outubro 1994

Este documento introduz as ferramentas da simulação e síntese da Synopsys através de um exemplo. São apresentados os vários passos necessários para o projecto de um circuito digital a partir da sua descrição em VHDL.

### 0 Configuração da área de trabalho

Para utilizar o software da Synopsys cada utilizador deve de executar um ficheiro de comandos de inicialização com o seguinte comando (ou coloca-lo no ficheiro .cshrc):

\$ source /net/calvin/soft/eurochip/synopsys/synopsys.init

Este ficheiro de comandos define a *path* e algumas variáveis necessárias para a utilização das ferramentas da Synopsys.

As várias ferramentas da Synopsys podem ser configuradas através de ficheiros próprios que são lidos no inicio da execução da cada ferramenta. Existem três tipos de configuração possíveis:

1. Configuração a nível do sistema (ficheiros \$SYNOPSYS/admin/setup/.synopsys\*).

2. Configuração a nível do utilizador (ficheiro \$USER/.synopsys\*).

3. Configuração a nível do projecto (ficheiro ./.synopsys\*).

O primeiro ficheiro a ser lido corresponde à configuração a nível sistema. Este ficheiro é definido pelo administrador e não pode ser alterado. Os ficheiros de configuração a nível de utilizador e nível projecto são lidos em seguida. Este ficheiros devem a reflectir, respectivamente, a configuração genérica do utilizador e especifica de cada projecto.

Os ficheiros de configuração necessários para as ferramentas de síntese e simulação são:

• .synopsys\_vss.setup - Configuração da ferramenta de simulação.

Neste ficheiro definem-se as correspondências entre os nomes lógicos das bibliotecas de VHDL e a sua localização no sistema de ficheiros de Unix. Podem ainda ser definidas neste ficheiro outras variáveis para controlar o simulador de VHDL. Na figura 1 apresenta-se o exemplo de um ficheiro de configuração que define a resolução do simulador em 1nS e que mapeia a biblioteca de defeito de VHDL (work) na directoria work\_lib. Este ficheiro pode ser copiado da directoria ~pff/exemplo e alterado para reflectir a configuração do utilizador.

```
TIMEBASE = NS
TIME_RES_FACTOR = 1
DEFAULT : ~pff/exemplo/work_lib
```

Figura 1: Ficheiro de configuração da ferramenta de simulação (.synopsys\_vss.setup).

• .synopsys\_dc.setup - Configuração da ferramenta de síntese.

Neste ficheiro é necessário definir o nome do projectista, o caminho para as bibliotecas necessárias à ferramenta e quais os ficheiros que definem a tecnologia e os símbolos a utilizar. Na figura 2 apresenta-se um ficheiro de configuração que pode ser copiado da directoria ~pff/exemplo e alterado para reflectir a configuração do utilizador.

```
designer = "Paulo Flores";
search_path = {. \
    synopsys_root + "/local/x3000/libraries" \
    synopsys_root + "/xilinx/libraries" \
    synopsys_root + "/libraries/syn"} ;
target_library = {class.db} ;
symbol_library = {class.db} ;
synthetic_library = {standard.sldb, \
    dw01.sldb, dw02.sldb, dw03.sldb,\
    xilinx.sldb};
```

Figura 2: Ficheiro de configuração da ferramenta de síntese (.synopsys\_dc.setup).

### 1 Análise e simulação da descrição VHDL

#### 1. Descrição do circuito

A descrição do circuito deve ser feita de forma a que cada par entidade-arquitectura seja descrito num ficheiro com o mesmo nome da entidade. Na figura 3 apresentase o circuito exemplo que vai ser usado neste documento, um descodificador de 2 para 4. Esta descrição encontra-se no ficheiro descodificador.vhd, que pode ser copiado da directoria ~pff/exemplo.

```
entity descodificador is
    port(entrada: in bit_vector(1 downto 0);
         saida: out bit_vector (3 downto 0));
end descodificador;
architecture exemplo of descodificador is
begin
    process (entrada)
    begin
        case entrada is
             when "00" =>
                 saida <= "0001";</pre>
             when "01" =>
                 saida <= "0010";</pre>
             when "10" =>
                 saida <= "0100";
             when "11" =>
                 saida <= "1000";
        end case;
    end process;
end exemplo;
```

Figura 3: Código VHDL de um descodificador de 2 para 4.

#### 2. Análise da descrição VHDL

A análise de um ficheiro contendo uma descrição VHDL pode ser feita utilizando a ferramenta vhdlan ou o seu equivalente gráfico gvan. Assim, a análise para a biblioteca VHDL de defeito (work) do descodificador apresentado, pode ser obtida como o seguinte comando:

\$ vhdlan descodificador.vhd

Algumas opções podem ser dadas na linha de comandos das quais se destacam:

- -l Se existirem erros, produz um ficheiro auxiliar, de extensão .lis, com a listagem do código VHDL e respectivos erros.
- -spc Realiza simultaneamente análise da descrição para a ferramenta de simulação e de síntese. São geradas mensagens de aviso para as construções que não

puderem ser sintetizadas.

3. Descrição dos estímulos de simulação (código de teste)

A forma mais "simples" e normalizada de descrever os estímulos de simulação consiste na utilização da própria linguagem VHDL. Assim, deve ser criada um entidade de teste cuja arquitectura instancia o componente a testar e gera o estímulos necessários à sua verificação.

Na figura 4 apresenta-se o código de teste utilizado para verificar a descrição do descodificador. Na arquitectura desta entidade de teste apresenta-se adicionalmente a forma de criar um relógio de período 20 nS.

```
entity descodificador_tb is
end descodificador_tb;
architecture for_test of descodificador_tb is
    component test
        port(entrada: in bit_vector(1 downto 0);
              saida: out bit_vector (3 downto 0));
    end component;
    signal ent: bit_vector(1 downto 0);
    signal sai: bit_vector(3 downto 0);
    signal clock: bit := '0';
    for DUT: test use entity work.descodificador(exemplo);
begin
    DUT: test
        port map(ent, sai);
    clock <= not clock after 10 ns;</pre>
    dados: process
    begin
        wait for 10 ns;
        ent <= "00", "01" after 20 ns, "10" after 40 ns, "11" after 80 ns;
        wait for 100 ns;
        assert false
            report "Fim da simulacao";
    end process dados;
```

end for\_test;

Figura 4: Descrição VHDL para testar o descodificador.

O código de teste deve ser analisado de forma idêntica à que foi descrita na alínea anterior.

4. Invocação do simulador

A simulação de uma entidade VHDL pode ser realizada através da ferramnenta vhdldbx. Esta ferramnenta apresenta também facilidades que auxliam a detecção de erros na descrição VDHL do circuito. Para a simulação do código de teste do exemplo apresentado deve-se dar o seguinte comando<sup>1</sup>:

\$ vhdldbx descodificador\_tb

A ferramenta vhdldbx cria uma janela que se encontra dividida em duas grandes zonas (janela Vhdldbx da figura 5). A zona superior destina-se a visualizar o código VHDL que vai ser simulado e a zona inferior e à interacção com o simulador. Nesta zona são apresentados alguns resultados do simulador e podem ser dados comandos pelo utilizador através do teclado.

Se o ficheiro de simulação for lido correctamente aparecerá na parte superior da janela do simulador a descrição correspondente ao código de teste.

5. Selecção dos sinais a visualizar

A indicação à ferramenta de quais os sinais a visualizar durante a simulação é feita através do comando trace. Este pode ser dado através da linha de comandos (comando trace seguido dos sinais a visualizar), ou através da interface gráfica (selecção gráfica do sinal na zona superior da janela seguido da selecção do botão Trace). Os sinais seleccionados vão sendo acrescentado numa janela de visualização de formas de ondas .

6. Simulação

Para inicializar a simulação deve-se seleccionar o botão Run. Opcionalmente pode ser indicado durante quanto tempo ser pretende simular o circuito.

Os resultados da simulação podem ser verificado na janela de visualização de formas de ondas. Na figura 5 apresenta-se as janela de criada pela ferramenta vhdldbx e a janela de visualização de formas de onda, após ter sido simualdo o código de teste.

7. <u>Sair do simulador</u>

Para sair do simulador e fechar a janela vhdldbx selecciona-se o primeiro menú (Execute) e escolhe-se a última opção (Quit).

## 2 Síntese do circuito

#### 1. Invocação da ferramenta de síntese

A síntese de uma descrição VHDL é feita pela ferramenta design\_analyzer. Assim, deve ser dado o seguinte comando:

#### \$ design\_analyzer &

 $^1{\rm O}$  "parâmetro" fornecido à ferramenta de simulação é o nome da entidade que se pertende simular e não o nome do ficheiro onde esta se encontra descrita.

| 🖻 🕱 Synopsys VHDL Debugger (Vhdldbx)                                                                                                    | I 🔂 • 🛙          |  |  |  |  |  |  |  |  |
|----------------------------------------------------------------------------------------------------|------------------|--|--|--|--|--|--|--|--|
| Execute <u>B</u> reakpoints <u>M</u> onitors <u>T</u> races <u>Q</u> uery <u>S</u> timulus Misc                                                                                                    |                  |  |  |  |  |  |  |  |  |
| 20       clock <= not clock after 10 ns;                                                                                                    | l" after 80 ns;  |  |  |  |  |  |  |  |  |
| CWR : /DESCODIFICADOR_TB/DADOS File: descoo                                                                                                    | dificador_tb.∨hd |  |  |  |  |  |  |  |  |
| Time: 110.0 NS Line: 20                                                                                                    |                  |  |  |  |  |  |  |  |  |
| Stop at       Clear       Trace       Event B kpt.       Eval.       Step       Next       Intr.       Cd       Run         # trace ent       Warning: Cannot convert string "-*-helvetica-bold-r-*-*-12-*" to type FontStruct         # trace sai         # trace clock         # run         110.0 NS         Assertion ERROR at 110.0 NS in design unit FOR_TEST from process /DESCODIFICADOR_TB/Di         "Fim da simulacao"         #         * |                  |  |  |  |  |  |  |  |  |
| 🖻 🕱 WAVES – Dynamic Waveform Display                                                                                                    |                  |  |  |  |  |  |  |  |  |
| File Edit Jump View Misc                                                                                                    | <u>H</u> elp     |  |  |  |  |  |  |  |  |
| 0 500 1000<br>SCODIFICADOR_TB/ENT(1:0) 0 1 2 3<br>SCODIFICADOR_TB/SAI(3:0) 1 2 4 8<br>ESCODIFICADOR_TB/CLOCK                                                                                                    |                  |  |  |  |  |  |  |  |  |
| Use Control-C to Stop Paint                                                                                                    |                  |  |  |  |  |  |  |  |  |

Figura 5: Janelas do simulador e do visualizador de formas de ondas

A figura 6 apresenta a janela criada por esta ferramenta através da qual, utilizando uma interface gráfica, são dados os comandos necessários para realizar a síntese do circuito.

| • X  | 🖻 🔀 Synopsys Design Analyzer |          |      |            |          |       |  |      |
|------|------------------------------|----------|------|------------|----------|-------|--|------|
| Setu | p <u>F</u> ile               | Edit     | View | Attributes | Analysis | Tools |  | Help |
|      | ⊴                            |          |      |            |          |       |  |      |
|      | Synopsy                      | ys, Inc. | (c)  |            |          |       |  |      |

Figura 6: Janela criada pela ferramenta de síntese(design\_analyzer.

#### 2. Selecção da tecnologia

Antes de se realizar a síntese da descrição VHDL é necessário indicar à ferramenta qual a tecnologia em que se pretende obter o circuito sintetizado.

Para indicar a biblioteca de tecnologia à ferramenta selecciona-se do menú Setup a opção Defaults... Uma nova janela é criada em que o campo correspondente à Target Library deve indicar o nome do ficheiro da tecnologia desejada e o campo Symbol Library deve indicar o ficheiro de símbolos correspondente à tecnologia escolhida.

NOTA: O ficheiro de configuração .synopsys\_dc.setup pode ser alterado para que o valor por defeito do parâmetro Target Library e Symbol Library seja o pretendido.

3. Leitura da descrição VHDL

A leitura de uma descrição em VHDL pode ser realizada de duas formas:

(a) Através dos comandos Analyze e Elaborate

O comando Analyze realiza a análise da descrição do circuito para uma dada biblioteca VHDL. A selecção do circuito e da biblioteca é feita através uma janela de interacção criada pela ferramenta. Após a escolha do ficheiro com a descrição do circuito (descodificador.vhd) e da biblioteca de VHDL (work) seleccione o botão OK. Uma nova janela é criada para indicar o resultado da análise da descrição. Para fechar esta janela seleccione o botão Cancel.

O comando Elaborate "carrega" uma descrição do circuito de uma biblioteca de VHDL para a ferramenta de síntese. Na janela de interacção criada seleccionase a biblioteca de VHDL (work ou default) e depois uma das descrições (par entidade-arquitectura) que tenha sido analisada para essa biblioteca (descodificador(exemplo)). Depois de seleccionar o botão OK uma nova janela é criada que indica o resultado da elaboração da descrição.

NOTA: Se para a simulação VHDL a descrição do circuito foi analisada com a opção -spc, o passo correspondente ao comando Analyze não necessita de ser executado na ferramenta de síntese.

(b) Através do comando de Read

O comando Read lê uma descrição VHDL de um circuito para a ferramenta de síntese num único passo. Este comando realiza os passos equivalentes aos comandos Analyze e Elaborate sem no entanto colocar a descrição analisada em nenhuma biblioteca VHDL.

A leitura com sucesso da descrição VHDL do circuito é indicada pelo aparecimento de um icon na ferramenta de síntese como o apresentado na figura 7.

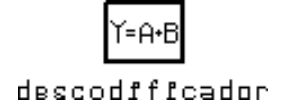

Figura 7: Icon que representa a descrição VHDL do circuito.

4. Caracterização do circuito e imposição de restrições

Para que a ferramenta de síntese possa optimizar o circuito de acordo com as características e/ou restrições impostas ao circuito, estas devem ser indicadas à ferramenta através das várias opções do menú Attributes.

Se ao circuito não forem impostas restrições, o resultado de síntese apresentará um circuito optimizado em área.

5. <u>Síntese do circuito</u>

Para realizar a síntese do circuito selecciona-se o icon que representa o circuito pretendido, e escolhe-se a opção **Design Optimization** do menú **Tools**. Na janela criada, onde podem ser seleccionadas várias opções relacionadas com a optimização

do circuito, seleccione o botão OK. Na nova janela criada é indicada a evolução do processo de síntese. Para fechar esta janela seleccione o botão Cancel.

Se o processo de síntese circuito for realizado com sucesso, o icon que representa o circuito é alterado para uma porta lógica (ver figura 8).

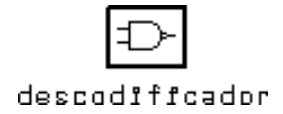

Figura 8: Icon que representa o circuito sintetizado.

6. Visualização do circuito e geração de relatórios

Para visualizar o circuito sintetizado deve-se realizar um duplo *click*, primeiro sobre o icon do circuito (para visualizar o símbolo que representa o circuito) e depois sob o seu símbolo (para visualizar o esquema lógico do circuito).Na figura 9 apresenta-se o circuito sintetizado para o descodificador.

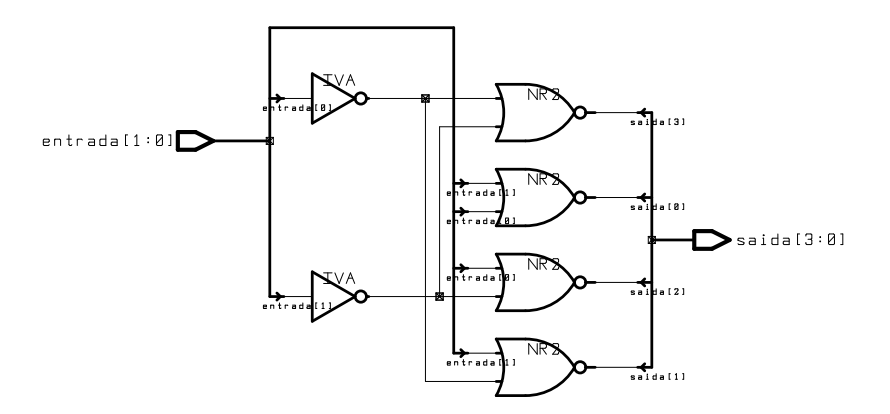

Figura 9: Circuito lógico sintetizado para o descodificador.

Alguns relatórios sobre o circuito podem ser obtidos através da selecção da opção **Report** do menú **Analysis**. A janela crida permite escolher o tipo de relatório pretendido.

7. <u>Gravar e sair da ferramenta</u>

Antes de sair da ferramenta de síntese o circuito sintetizado deve ser guardado em disco. Para gravar o circuito seleccione do menú File a opção Save As. Na janela crida deve ser indicado o nome do ficheiro em que o circuito vai ser gravado e o seu formato. Os vários formatos existentes podem ser seleccionados através do botão que apresenta por defeito o valor DB (formato interno da Synopsys).

Finalmente, para sair da ferramenta de síntese seleccione do menú File a opção Quit.